### IBM Inter-University **Programming Contest** 2012 **Chapter 7: BigInsight**

### **Objectives**

In this exercise, we will learn:

- Basic command on the HDFS system
- Transfer files from local system to HDFS system
- Run Word Count command which is store in a Jar file
- Use the HIVE shell to consolidate the result to table and query on it
- Load HIVE query result into text file

### Exercises

- 1. Rename the TeamXX.txt to your team number (eg Team01.txt)
- 2. Open WinSCP and highlight "hadoop" and click "Login"

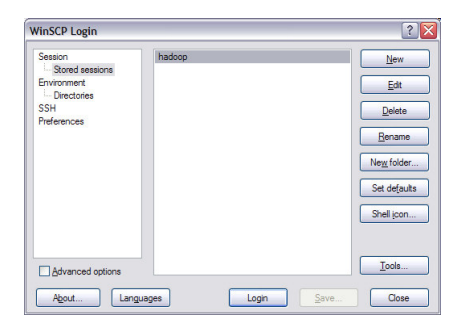

3. Locate your TeamXX.txt and press F5

| SpC - hadoop - WinSCP                                                                                                    |            |                  |                  |    |                           |            |                |           |     |  |
|----------------------------------------------------------------------------------------------------|------------|------------------|------------------|----|---------------------------|------------|----------------|-----------|-----|--|
| Local Mark Files Commands Session Options Remote Help                                                                                                    |            |                  |                  |    |                           |            |                |           |     |  |
| 🔹 🗈 🔊 • 😤 😫 🏕 📟 🧬 😤 🐘 🕂 - 🛛 🕼 🕜 Defaut 🔹 🕼 -                                                                                                    |            |                  |                  |    |                           |            |                |           |     |  |
| @ Desktop         ▼         ≤         ↓         ≦         ≦         2         2         2         2         2         2         2         2         2         2         2         2         2         2         2         2         2         2         2         2         2         2         2         2         2         2         2         2         2         2         2         2         2         2         2         2         2         2         2         2         2         2         2         2         2         2         2         2         2         2         2         2         2         2         2         2         2         2         2         2         2         2         2         2         2         2         2         2         2         2         2         2         2         2         2         2         2         2         2         2         2         2         2         2         2         2         2         2         2         2         2         2         2         2         2         2         2         2         2         2 <th2< td=""></th2<> |            |                  |                  |    |                           |            |                |           |     |  |
| C:\Documents and Settings\Administrator\Desktop\PC //home/idcuser                                                                                                    |            |                  |                  |    |                           |            |                |           |     |  |
| Name 🔺 Ext                                                                                                    | Size       | Туре             | Changed          | Α  | Name 🔺 Ext                | Size       | Changed        | Rights    | C   |  |
| 🛍                                                                                                    |            | Parent directory | 12/26/201        |    | <b>©</b>                  |            | 7/21/2010 10:4 | rwxr-xr-x | ro  |  |
| a 2011 training                                                                                                    |            | File Folder      | 12/26/201        |    | 🛅 .mozilla                |            | 7/21/2010 10:4 | rwxr-xr-x | ide |  |
| 🐏 ~\$12 Programming Con                                                                                                    | 162        | Microsoft Office | 12/26/201        | ał | 🚞 .ssh                    |            | 12/21/2011 3:3 | rwxr-xr-x | idi |  |
| **************************************                                                                                                    | 162        | Microsoft Office | 12/26/201        | ał | C .vnc                    |            | 12/21/2011 11: | rwxr-xr-x | ro  |  |
| 902_hadooparchitecture                                                                                                    | 14,200,418 | MPEG-4 File      | 8/12/2011        | a  | BigDataUniversity         |            | 12/23/2011 7:1 | rwxr-xr-x | ide |  |
| 1202_hadooparchitecture                                                                                                    | 18,327     | Adobe Acrobat    | 8/14/2011        | a  | .bash_history             | 1,806      | 12/26/2011 2:3 | rw        | idi |  |
| 2012 Programming Con                                                                                                    | 81,920     | Microsoft Office | 12/26/201        | a  | .bash_logout              | 33         | 7/21/2010 10:4 | rw-rr     | id  |  |
| 2012 Programming Con                                                                                                    | 293,888    | Microsoft Office | 12/26/201        | a  | 🖬 .bash_profile           | 176        | 7/21/2010 10:4 | rw-rr     | ide |  |
| CH0-Briefing.ppt                                                                                                    | 3,752,448  | Microsoft Office | 12/26/201        | a  | .bashrc                   | 192        | 12/21/2011 10: | rw-rw-r   | ide |  |
| Ch7-BigInsight.doc                                                                                                    | 81,920     | Microsoft Office | 12/26/201        | a  | .emacs                    | 515        | 7/21/2010 10:4 | rw-rr     | ide |  |
| CH7-BigInsight.ppt                                                                                                    | 3,841,536  | Microsoft Office | 12/26/201        | a  | 🖬 .lesshst                | 35         | 12/21/2011 8:4 | rw        | ide |  |
| Cloud.ppk                                                                                                    | 1,464      | PPK File         | 12/21/201        | a  | .pig_history              | 487        | 12/21/2011 10: | rw-rw-r   | ide |  |
| putty.exe                                                                                                    | 454,656    | Application      | 1/4/2009         | a  | .viminfo                  | 557        | 11/6/2010 2:04 | rw        | ide |  |
| TeamXX.txt                                                                                                    | 13,023     | Text Document    | 12/26/201        | а  | .Xauthority               | 103        | 12/21/2011 11: | rw        | ro  |  |
| WinSCP.Ink                                                                                                    | 1,580      | Shortcut         | 12/26/201        | а  |                           |            |                |           |     |  |
| winscp435setup.exe                                                                                                    | 3,031,650  | Application      | 12/26/201        | a  |                           |            |                |           |     |  |
|                                                                                                    |            |                  |                  |    |                           |            |                |           |     |  |
| <                                                                                                    | Ш          |                  |                  | >  | <                         | ш          |                |           | >   |  |
| 13,023 B of 25,169 KiB in 1 of 1                                                                                                    | 5          |                  |                  |    | 0 B of 3,904 B in 0 of 13 |            |                |           |     |  |
| 🛛 🧬 F2 Rename 📑 F4 Edit 🛛                                                                                                    | F5 Copy    | 🐴 F6 Move 🏾 💣 F7 | Create Directory | ×  | F8 Delete 💣 F9 Properties | 👖 F10 Quit |                |           |     |  |
|                                                                                                    |            |                  |                  |    |                           | <b>a</b>   | SCP 📫          | 0:01:     | 34  |  |

4. Press Copy

| Сору                                           | ? 🔽                               |
|------------------------------------------------|-----------------------------------|
| Copy file 'TeamXX.bd' to remote directory:     |                                   |
| /home/idcuser/*.*                              | ~                                 |
| Transfer settings<br>Default transfer settings |                                   |
| New and updated file(s) only                   | Do not show this dialog box again |
| Transfer on background (add to transfer queue) | Transfer each file individually   |
| Transfer settings                              | Copy Cancel <u>H</u> elp          |

5. You will see the TeamXX.txt file at "/home/idcuser"

| 🌆 PC - hadoop - WinSCP                               |                |                         |                  |                              |                  |                | _ [       |      |  |  |  |
|------------------------------------------------------|----------------|-------------------------|------------------|------------------------------|------------------|----------------|-----------|------|--|--|--|
| Local Mark Eles Commands Session Options Remote Help |                |                         |                  |                              |                  |                |           |      |  |  |  |
| 🔹 🗉 📦 • 🔐 😵 🕶 🥔 😤 🐘 🕕 - 💟 🛊 Ø 🚺 Default 🔹 🛛 🚱 •      |                |                         |                  |                              |                  |                |           |      |  |  |  |
| Besktop                                              | - 🚖 [ -        | <b>↓</b> • ⇒ • <b>1</b> | 🖸 🚮 🕼 📴          | idcuser                      | • 🔄 🛛            | ( E            | 🙆 🚮 🔯     | 1 Es |  |  |  |
| C:\Documents and Settings\Ad                         | ministrator\De | sktop\PC                |                  | /home/idcuser                |                  |                |           |      |  |  |  |
| Name 🔶 Ext                                           | Size           | Туре                    | Changed A        | Name 🔶 Ext                   | Size             | Changed        | Rights    | 10   |  |  |  |
| <b>È</b>                                             |                | Parent directory        | 12/26/201        | <b>E</b>                     |                  | 7/21/2010 10:4 | rwxr-xr-x | re   |  |  |  |
| a 2011 training                                      |                | File Folder             | 12/26/201        | .mozilla                     |                  | 7/21/2010 10:4 | rwxr-xr-x | id   |  |  |  |
| ~\$12 Programming Con                                | 162            | Microsoft Office        | 12/26/201 al     | a.ssh                        |                  | 12/21/2011 3:3 | rwxr-xr-x | iđ   |  |  |  |
| *\$7-BigInsight.doc                                  | 162            | Microsoft Office        | 12/26/201 al     | C .vnc                       |                  | 12/21/2011 11: | rwxr-xr-x | rc   |  |  |  |
| 9 02 hadooparchitecture                              | 14,200,418     | MPEG-4 File             | 8/12/2011 a      | BigDataUniversity            |                  | 12/23/2011 7:1 | rwxr-xr-x | iđ   |  |  |  |
| 102 hadooparchitecture                               | 18,327         | Adobe Acrobat           | 8/14/2011 a      | .bash history                | 1.806            | 12/26/2011 2:3 | rw        | id   |  |  |  |
| 2012 Programming Con                                 | 81.920         | Microsoft Office        | 12/26/201 a      | .bash logout                 | 33               | 7/21/2010 10:4 | rw-rr     | id   |  |  |  |
| 1 20 12 Programming Con                              | 293,888        | Microsoft Office        | 12/26/201 a      | .bash profile                | 176              | 7/21/2010 10:4 | rw-rr     | id   |  |  |  |
| CH0-Briefing.ppt                                     | 3,752,448      | Microsoft Office        | 12/26/201 a      | .bashrc                      | 192              | 12/21/2011 10: | rw-rw-r   | id   |  |  |  |
| Ch7-BigInsight.doc                                   | 81,920         | Microsoft Office        | 12/26/201 a      | .emacs                       | 515              | 7/21/2010 10:4 | rw-rr     | id   |  |  |  |
| CH7-BigInsight.ppt                                   | 3,841,536      | Microsoft Office        | 12/26/201 a      | .lesshst                     | 35               | 12/21/2011 8:4 | rw        | id   |  |  |  |
| Cloud.pok                                            | 1.464          | PPK File                | 12/21/201 a      | .pig history                 | 487              | 12/21/2011 10: | rw-rw-r   | id   |  |  |  |
| putty.exe                                            | 454.656        | Application             | 1/4/2009 a       | .viminfo                     | 557              | 11/6/2010 2:04 | rw        | iđ   |  |  |  |
| TeamXX.txt                                           | 13.023         | Text Document           | 12/26/201 a      | .Xauthority                  | 103              | 12/21/2011 11: | rw        | rc   |  |  |  |
| WinSCP.Ink                                           | 1.580          | Shortcut                | 12/26/201 a      | TeamXX.txt                   | 12.836           | 12/26/2011 2:4 | rw-rr     | iđ   |  |  |  |
| winsco435setup.exe                                   | 3.031.650      | Application             | 12/26/201 a      |                              | 00000            |                |           |      |  |  |  |
|                                                      |                |                         |                  |                              |                  |                |           |      |  |  |  |
| <ul> <li>0 B of 25,169 K/B in 0 of 15</li> </ul>     | III            |                         |                  | < 0 B of 16,740 B in 0 of 1- | 4                |                |           | >    |  |  |  |
| 🖋 F2 Rename 📝 F4 Edit 🛙                              | F5 Copy        | 👫 F6 Move 💣 F7          | Create Directory | F8 Delete *** F9 Prope       | rties 👖 F10 Quit |                |           |      |  |  |  |
|                                                      |                |                         |                  |                              | A                | SCP 0          | 0:04:     | 32   |  |  |  |

- 6. Open Putty on your desktop.
- 7. Double click on hadoop at the Saved Sessions

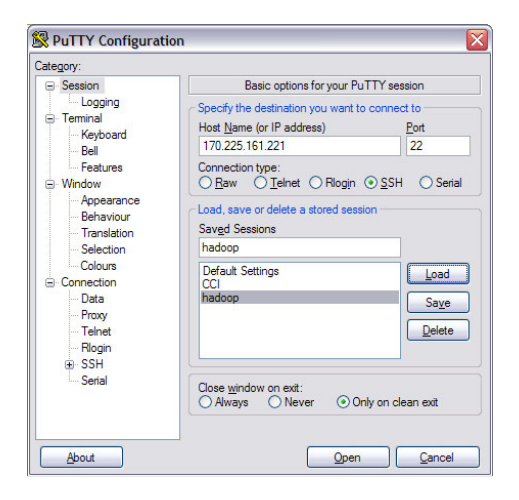

8. Login as "idcuser"

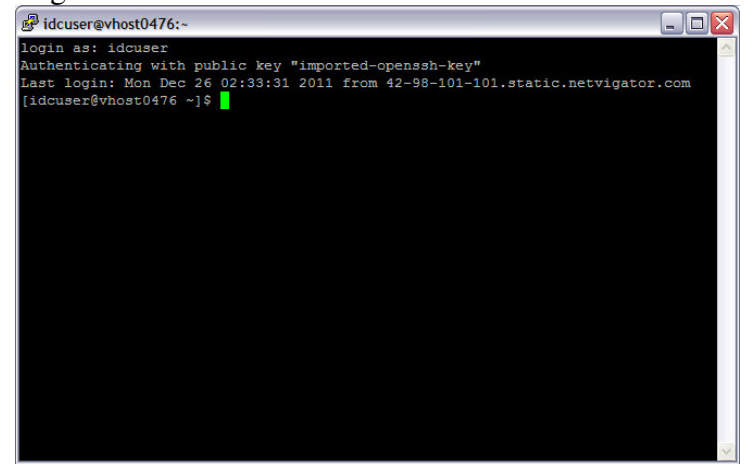

9. Type "ls" to see the file structure and confirm the TeamXX.txt file

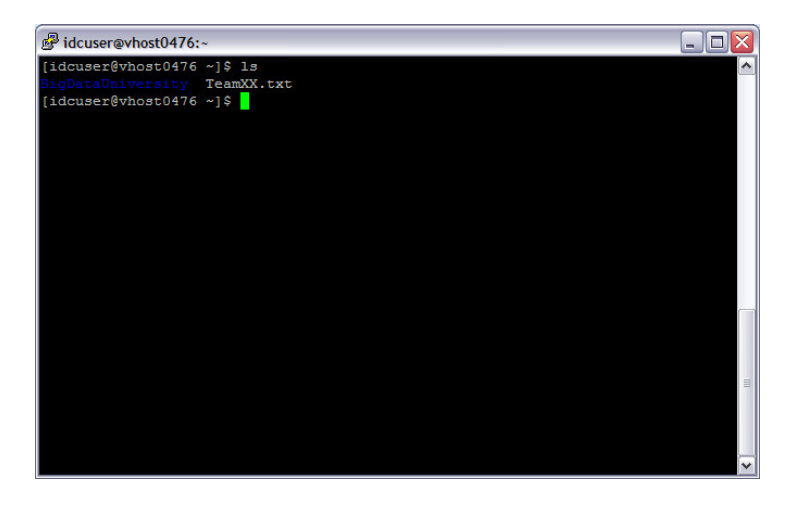

10. To access the HDFS system you will need to type the following "hadoop fs –ls", you will notice the difference between the two file system

| B idcuser@vhost0476:~                                      |                                             |
|------------------------------------------------------------|---------------------------------------------|
| [idcuser@vhost0476 ~]\$ hadoop fs -ls<br>Found 3 items     | <u>^</u>                                    |
| drwxr-xr-x - idcuser supergroup                            | 0 2011-12-23 08:04 /user/idcuser/Jobs       |
| drwxr-xr-x - idcuser supergroup                            | 0 2011-12-21 10:32 /user/idcuser/oozie-idcu |
| drwxr-xr-x - idcuser supergroup<br>[idcuser@vhost0476 ~]\$ | 0 2011-12-21 14:09 /user/idcuser/test       |
|                                                            |                                             |
|                                                            |                                             |
|                                                            |                                             |
|                                                            |                                             |
|                                                            |                                             |
|                                                            |                                             |
|                                                            |                                             |
|                                                            |                                             |
|                                                            | ~                                           |

#### **IBM Inter-University**

### **Programming Contest** 2012

- 11. Create a folder to store your test file, type "hadoop fs –mkdir /user/idcuser/teamxx"
  - xx is your team number. User the ls commend to confirm the creation of your team folder

| dcuser@vh    | ost0476:~    |                  |      |              |       |                          |
|--------------|--------------|------------------|------|--------------|-------|--------------------------|
| [idcuser@vho | ost0476 ~]\$ | hadoop fs -ls    |      |              |       | ~                        |
| Found 3 item | as           |                  |      |              |       | -                        |
| drwxr-xr-x   | - idcuser    | supergroup       |      | 2011-12-23   | 08:04 | /user/idcuser/Jobs       |
| drwxr-xr-x   | - idcuser    | supergroup       |      | 2011-12-21   | 10:32 | /user/idcuser/oozie-idcu |
| drwxr-xr-x   | - idcuser    | supergroup       |      | 2011-12-21   | 14:09 | /user/idcuser/test       |
| [idcuser@vho | ost0476 ~]\$ | hadoop fs -mkdir | /use | r/idcuser/te | eamxx |                          |
| [idcuser@vho | ost0476 ~]\$ | hadoop fs -1s    |      |              |       |                          |
| Found 4 item | ns           |                  |      |              |       |                          |
| drwxr-xr-x   | - idcuser    | supergroup       |      | 2011-12-23   | 08:04 | /user/idcuser/Jobs       |
| drwxr-xr-x   | - idcuser    | supergroup       |      | 2011-12-21   | 10:32 | /user/idcuser/oozie-idcu |
| drwxr-xr-x   | - idcuser    | supergroup       |      | 2011-12-26   | 03:14 | /user/idcuser/teamxx     |
| drwxr-xr-x   | - idcuser    | supergroup       |      | 2011-12-21   | 14:09 | /user/idcuser/test       |
| [idcuser@vho | st0476 ~]\$  |                  |      |              |       |                          |
|              |              |                  |      |              |       |                          |
|              |              |                  |      |              |       |                          |
|              |              |                  |      |              |       |                          |
|              |              |                  |      |              |       |                          |
|              |              |                  |      |              |       |                          |
|              |              |                  |      |              |       |                          |
|              |              |                  |      |              |       |                          |
|              |              |                  |      |              |       |                          |
|              |              |                  |      |              |       |                          |
|              |              |                  |      |              |       |                          |
|              |              |                  |      |              |       | ~                        |

12. To transfer the file from local system to HDFS system, type the following "hadoop fs –put TeamXX.txt /user/idcuser/teamxx/teamxx.txt". Then type "hadoop fs –ls /user/idcuser/teamxx" to see the file is transferred

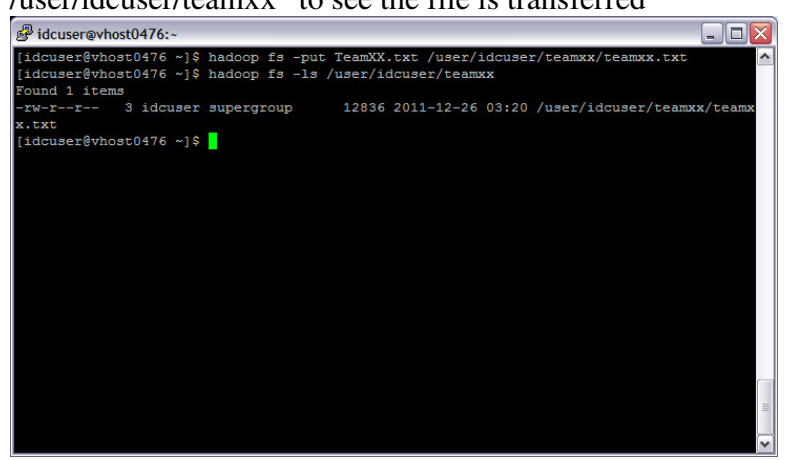

13. In order to count the word in the text file that is uploaded, a sample jar file which content the word count command will be deployed. The command line will like the following "hadoop jar /mnt/biginsights/opt/ibm/biginsights/IHC/hadoop-0.20.2-examples.jar wordcount /user/idcuser/teamxx teamxxoutput"

Where the "mnt.../hadoop-0.20.2-examples.jar" is the path of the jar, "/user/idcuser/teamxx" is the folder which store the text file (multiple files can count at the same time) and "output" is the path the output files will be stored

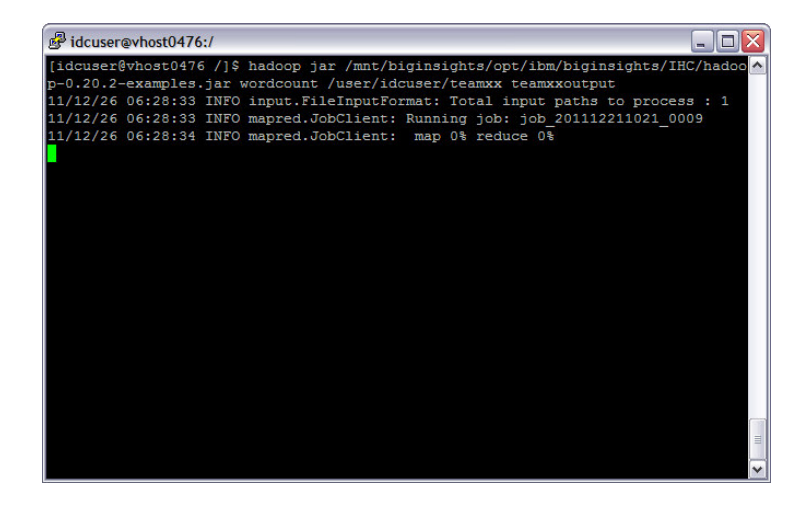

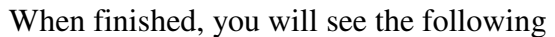

| 🛃 idcuser@vhost0476 | :/                     |                                     |
|---------------------|------------------------|-------------------------------------|
| 11/12/26 06:07:35   | INFO mapred.JobClient: | map 100% reduce 100%                |
| 11/12/26 06:07:37   | INFO mapred.JobClient: | Job complete: job_201112211021_0008 |
| 11/12/26 06:07:37   | INFO mapred.JobClient: | Counters: 17                        |
| 11/12/26 06:07:37   | INFO mapred.JobClient: | Job Counters                        |
| 11/12/26 06:07:37   | INFO mapred.JobClient: | Data-local map tasks=1              |
| 11/12/26 06:07:37   | INFO mapred.JobClient: | Launched map tasks=1                |
| 11/12/26 06:07:37   | INFO mapred.JobClient: | Launched reduce tasks=8             |
| 11/12/26 06:07:37   | INFO mapred.JobClient: | FileSystemCounters                  |
| 11/12/26 06:07:37   | INFO mapred.JobClient: | HDFS_BYTES_READ=12836               |
| 11/12/26 06:07:37   | INFO mapred.JobClient: | FILE_BYTES_WRITTEN=19486            |
| 11/12/26 06:07:37   | INFO mapred.JobClient: | FILE_BYTES_READ=9643                |
| 11/12/26 06:07:37   | INFO mapred.JobClient: | HDFS_BYTES_WRITTEN=6777             |
| 11/12/26 06:07:37   | INFO mapred.JobClient: | Map-Reduce Framework                |
| 11/12/26 06:07:37   | INFO mapred.JobClient: | Map output bytes=21848              |
| 11/12/26 06:07:37   | INFO mapred.JobClient: | Reduce input groups=714             |
| 11/12/26 06:07:37   | INFO mapred.JobClient: | Combine output records=714          |
| 11/12/26 06:07:37   | INFO mapred.JobClient: | Reduce input records=714            |
| 11/12/26 06:07:37   | INFO mapred.JobClient: | Map output records=2250             |
| 11/12/26 06:07:37   | INFO mapred.JobClient: | Map input records=188               |
| 11/12/26 06:07:37   | INFO mapred.JobClient: | Reduce shuffle bytes=6078           |
| 11/12/26 06:07:37   | INFO mapred.JobClient: | Combine input records=2250          |
| 11/12/26 06:07:37   | INFO mapred.JobClient: | Reduce output records=714           |
| 11/12/26 06:07:37   | INFO mapred.JobClient: | Spilled Records=1428                |
| [idcuser@vhost0476  | 5 /]\$                 | ~                                   |

Please make notes of the job number after "Job complete" = job\_201112211021\_0008

14. We can see the output files, but using the following command "hadoop fs –ls /user/idcuser/teamxxoutput"

| 🖉 idcuser@vhost0476:/                                               |      |
|---------------------------------------------------------------------|------|
| 11/12/26 06:29:32 INFO mapred.JobClient: Combine input records=2250 | ~    |
| 11/12/26 06:29:32 INFO mapred.JobClient: Reduce output records=714  |      |
| 11/12/26 06:29:32 INFO mapred.JobClient: Spilled Records=1428       |      |
| [idcuser@vhost0476 /]\$ hadoop fs -ls /user/idcuser/teamxxoutput    |      |
| Found 9 items                                                       |      |
| drwxr-xr-x - idcuser supergroup 0 2011-12-26 06:28 /user/idcuser/   | team |
| xxoutput/ logs                                                      |      |
| -rw-rr- 3 idcuser supergroup 962 2011-12-26 06:28 /user/idcuser/    | team |
| xxoutput/part-r-00000                                               |      |
| -rw-rr 3 idcuser supergroup 881 2011-12-26 06:28 /user/idcuser/     | team |
| xxoutput/part-r-00001                                               |      |
| -rw-rr 3 idcuser supergroup 958 2011-12-26 06:29 /user/idcuser/     | team |
| xxoutput/part-r-00002                                               |      |
| -rw-rr 3 idcuser supergroup 927 2011-12-26 06:29 /user/idcuser/     | team |
| xxoutput/part-r-00003                                               |      |
| -rw-rr 3 idcuser supergroup 714 2011-12-26 06:29 /user/idcuser/     | team |
| xxoutput/part-r-00004                                               |      |
| -rw-rr 3 idcuser supergroup 849 2011-12-26 06:29 /user/idcuser/     | team |
| xxoutput/part-r-00005                                               |      |
| -rw-rr- 3 idcuser supergroup 779 2011-12-26 06:29 /user/idcuser/    | team |
| xxoutput/part-r-00006                                               |      |
| -rw-rr- 3 idcuser supergroup 707 2011-12-26 06:29 /user/idcuser/    | team |
| xxoutput/part-r-00007                                               |      |
| [idcuser@vhost0476 /]\$                                             | ~    |

You will notice there are 8 files starting from "part-r-00000" to "part-r-00007". That is because 8 parallel tasks are used to perform this action

15. To view the output file, use the following command "hadoop fs –cat /user/idcuser/teamxxoutput/\*00"

| 🧬 idcus | er@vhost04 | 476:/                                                  |  | × |
|---------|------------|--------------------------------------------------------|--|---|
| [idcuse | r@vhost0   | 476 /]\$ hadoop fs -cat /user/idcuser/teamxxoutput/*00 |  | ~ |
| "hadoop | ",         |                                                        |  |   |
| "rack   |            |                                                        |  |   |
|         |            |                                                        |  |   |
| A       |            |                                                        |  |   |
| A11     |            |                                                        |  |   |
| Before  |            |                                                        |  |   |
| Ву      |            |                                                        |  |   |
| DataNod | es.        |                                                        |  |   |
| For     |            |                                                        |  |   |
| Hadoop. |            |                                                        |  |   |
|         |            |                                                        |  |   |
| JobTrac | ker,       |                                                        |  |   |
| MapTask |            |                                                        |  |   |
| NameNod | e.         |                                                        |  |   |
| Sequent | ial        |                                                        |  |   |
| System  |            |                                                        |  |   |
| The     | 16         |                                                        |  |   |
| We'11   |            |                                                        |  |   |
| While   |            |                                                        |  | = |
| a       |            |                                                        |  |   |
| achieve |            |                                                        |  | 4 |
| acknowl | edgment    |                                                        |  |   |
| across  |            |                                                        |  |   |
| add     |            |                                                        |  |   |
| all     |            |                                                        |  |   |
| also    |            |                                                        |  |   |
| always  |            |                                                        |  |   |
| appropr | iate       |                                                        |  |   |
| archite | cture,     |                                                        |  |   |
| argumen | t.         |                                                        |  |   |
| availab | le         |                                                        |  |   |
| awarene | ss".       |                                                        |  |   |
| back    |            |                                                        |  | ~ |

The list of word counted will be shown

16. We can review the job over the web as well, open a browser and go to the following address

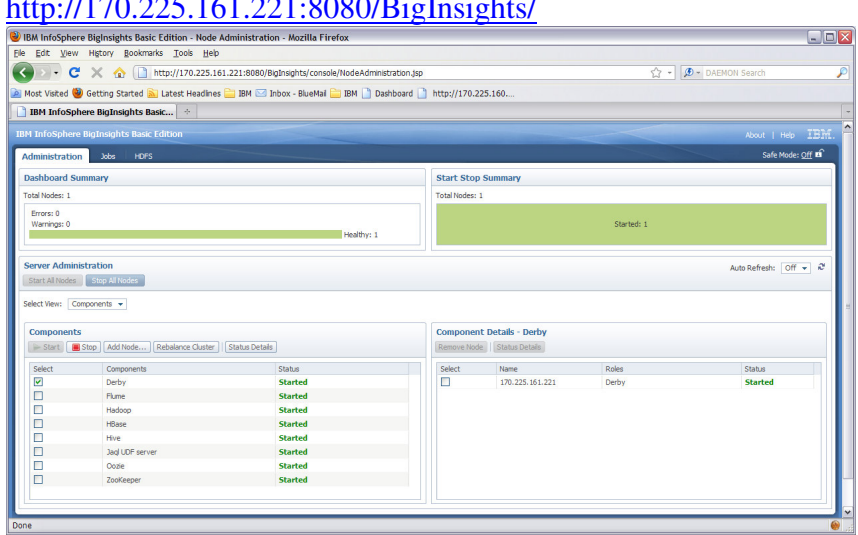

17. Click on jobs and find your own job number, select the job and click on "View job"

| >       | - C 🗙 🏠 🛽                                                                              | http://170.225.161.22 | 21:8080/BigInsights/co | onsole/Job.jsp                        |                         | ☆ - 🔎 - DAEMON Sear | ch             |
|---------|----------------------------------------------------------------------------------------|-----------------------|------------------------|---------------------------------------|-------------------------|---------------------|----------------|
| lost V  | isited 🥹 Getting Starte                                                                | i 脑 Latest Headines 🚞 | IBM 🖂 Inbox - Blue     | 4al 🚞 IBM 📄 Dashboard 📄 http://170.23 | 25.160                  |                     |                |
| IBM I   | InfoSphere BigInsight                                                                  | Basic +               |                        |                                       |                         |                     |                |
| Info    | Sobere BioInsights Ba                                                                  | sic Edition           |                        |                                       |                         | abr                 | ut L Belo TE   |
|         |                                                                                        |                       |                        |                                       |                         |                     |                |
| ninistr | ation Jobs HDFS                                                                        |                       |                        |                                       |                         |                     |                |
| b St    | tatus                                                                                  |                       |                        |                                       |                         | Auto Ref            | resh: Off 🕶 i  |
| ew J    | ob 🔗 Create Jar Job.                                                                   | Cancel Job Create     | Sample Job             |                                       |                         |                     |                |
|         |                                                                                        |                       |                        | H < Page 1 of 2 ► H                   |                         | Iten                | s per Page: 10 |
| ect     | Name                                                                                   | ID                    | Status                 | Start Time                            | Finish Time             | User Name           | Priority       |
|         | word count                                                                             | job_201112211021_0009 | Success                | Dec 26, 2011 1:28:33 AM               | Dec 26, 2011 1:29:32 AM | idcuser             | Normal         |
|         | word count                                                                             | job_201112211021_0008 | Success                | Dec 26, 2011 1:06:38 AM               | Dec 26, 2011 1:07:36 AM | idcuser             | Normal         |
|         | jaqi job                                                                               | job_201112211021_0007 | Success                | Dec 21, 2011 5:33:50 AM               | Dec 21, 2011 5:34:05 AM | idcuser             | Normal         |
|         | oozie:action:T=map-<br>reduce:W=map-reduce-<br>wf:A=hadoop1:ID=00000<br>oozie-idcu-W   | job_201112211021_0006 | Success                | Dec 21, 2011 5:32:30 AM               | Dec 21, 2011 5:33:29 AM | idcuser             | Normal         |
|         | oozie:launcher:T=map-<br>reduce:W=map-reduce-<br>wf:A=hadoop1:ID=00000<br>oozie-idou-W | job_201112211021_0005 | Success                | Dec 21, 2011 5:32:20 AM               | Dec 21, 2011 5:32:38 AM | idcuser             | Normal         |
|         | PigLatin:DefaultJobName                                                                | job_201112211021_0004 | Success                | Dec 21, 2011 5:31:27 AM               | Dec 21, 2011 5:31:43 AM | idcuser             | Normal         |
|         | Job698043139128256080                                                                  | job_201112211021_0003 | Success                | Dec 21, 2011 5:31:06 AM               | Dec 21, 2011 5:31:22 AM | idcuser             | Normal         |
|         | jaqi job                                                                               | job_201112211021_0002 | Success                | Dec 21, 2011 5:30:09 AM               | Dec 21, 2011 5:30:25 AM | idcuser             | Normal         |
|         | word count                                                                             | job_201112211021_0001 | Success                | Dec 21, 2011 5:28:42 AM               | Dec 21, 2011 5:29:43 AM | idcuser             | Normal         |
|         |                                                                                        | job_201112210408_0001 | Unknown                | N/A                                   | N/A                     |                     | Normal         |

18. The details of the tasks is show here

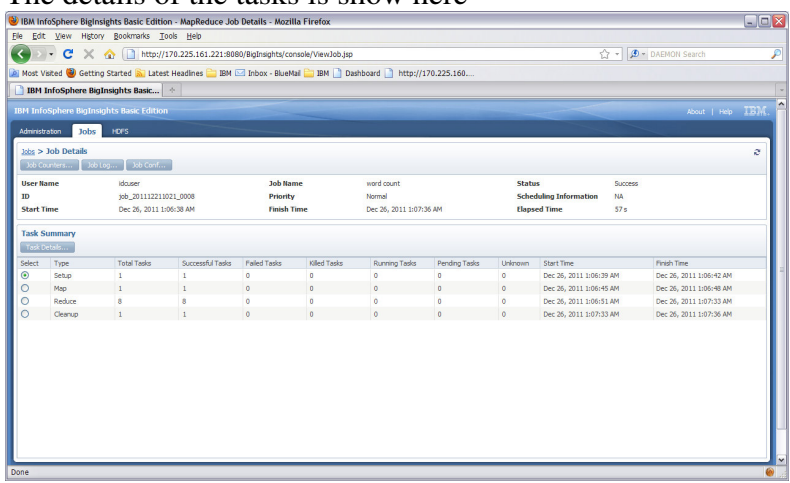

You will notice the 8 tasks is run on the Reduce type

19. Now we have to word count result, we will leverage one of the language HIVE to store the result and select the top words. Return to the Putty Windows and type "hive" to get into hive interface

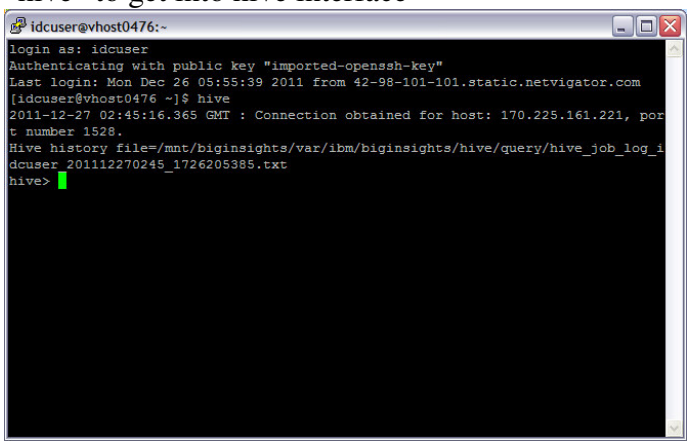

20. You will create a table to store the result, it will have 2 column, one is the word, other is the count. Use the following command "create table teamxxwordc (word string, count int) row format delimited fields terminated by '\t';" where the create table with name teamxxwordc with two column word of string and count of interger and field delimited by tab

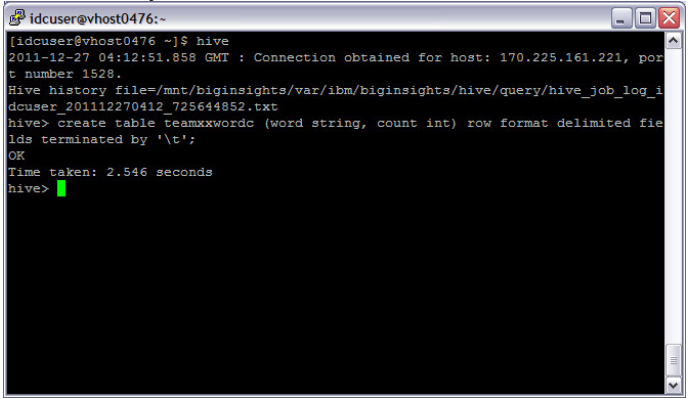

21. You will load the first data file to the table by the following command "load data inpath '/user/idcuser/teamxxoutput/part-r-00000' into table teamxxwordc;'

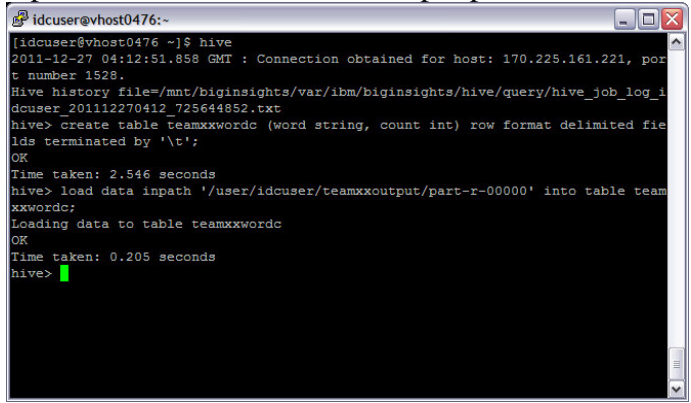

#### IBM Inter-University

#### **Programming Contest 2012**

22. Repeat the same loading for the other 7 files

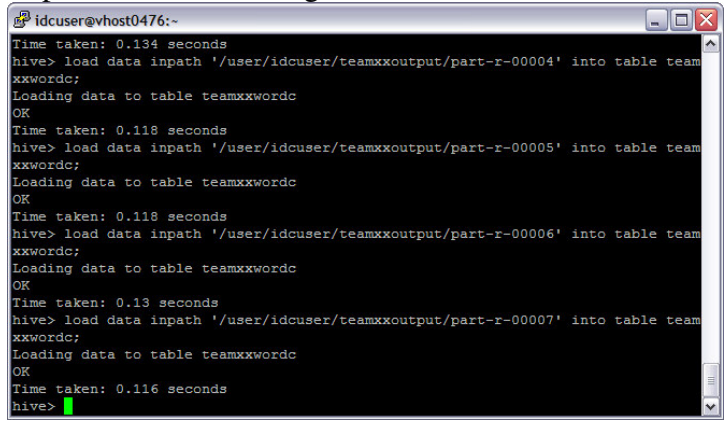

23. You can now use SQL like state to query the table, for example "Select word, sum(count) from teamxxwordc group by word;"

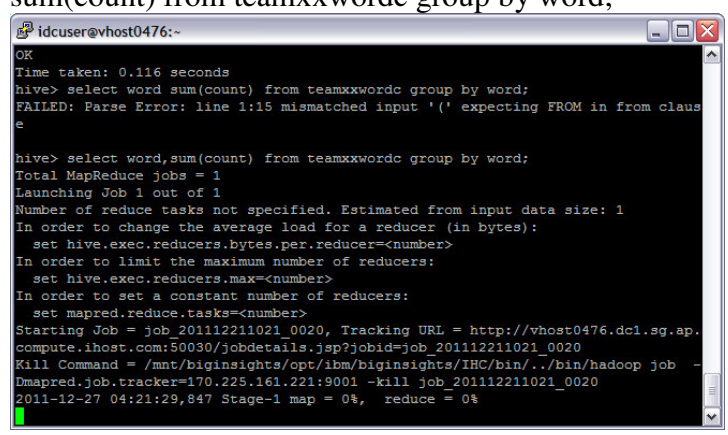

#### The result will be show like this

| 🛃 idcuser@vt | nost0476:~  |     |  |       |
|--------------|-------------|-----|--|-------|
| sequential   | 1           |     |  |       |
| software     |             |     |  |       |
| specify 1    |             |     |  |       |
| state 1      |             |     |  |       |
| say 1        |             |     |  |       |
| seeks, 1     |             |     |  |       |
| sends 1      |             |     |  |       |
| size 1       |             |     |  |       |
| size, 1      |             |     |  |       |
| specifying   |             |     |  |       |
| start.sh     |             |     |  |       |
| submits 1    |             |     |  |       |
| submitted    |             |     |  |       |
| succeeds,    |             |     |  |       |
| schedules    |             |     |  |       |
| several 1    |             |     |  |       |
| stores 1     |             |     |  |       |
| stores. 1    |             |     |  |       |
| subset 1     |             |     |  |       |
| successful   |             |     |  | (     |
| Time taken:  | 46.856 seco | nds |  |       |
| hive>        |             |     |  | i i i |

24. You can output the result to a test file in the local system, the command is as follow "insert overwrite local directory '/home/idcuser/result.txt' select \* from teamxxwordc where word like 's%' sort by count desc;"

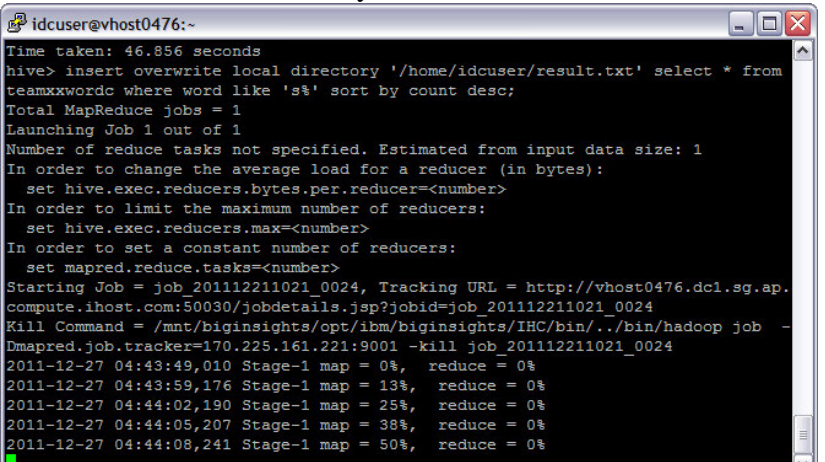

Exit hive by "exit;" and list the directory, you will find the result.txt file

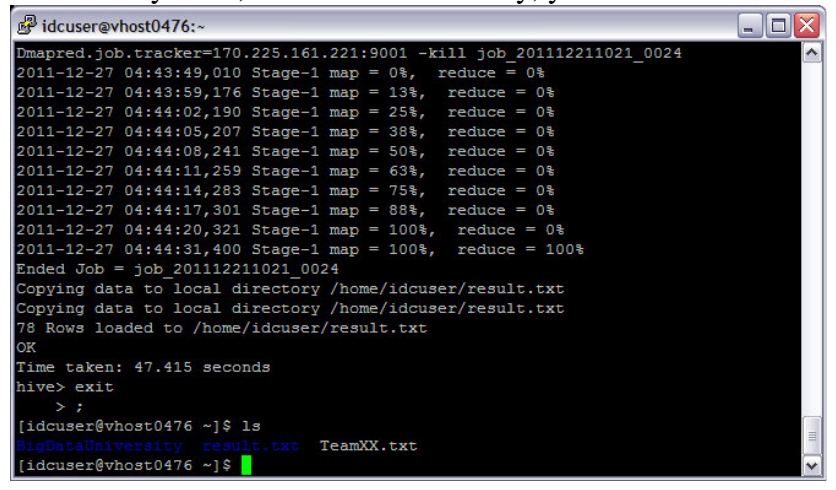

25. Transfer the file from result folder to local machine and open the file in word pad, and the result will be shown as follow

| attempt_201112211021_0024_r_000000_0 - WordPad                                                                                                    |          |
|----------------------------------------------------------------------------------------------------|----------|
| Eile Edit View Insert Format Help                                                                                                    |          |
| D 🖆 🖬 👙 🙏 ங 🎕 🕫 🥵                                                                                                    |          |
| <pre>bystemr7 secondr7 secondr7 samer6 shownr5 suchr4 secr4 shouldr4 storedr4 storedr4 storedr4 storedr4 storedr4 storedr4 supportar3 singler3 schemer3 systems73 specificr2 somer2 system.r2 seeKsp72 supported.r2 seeKingr1 sectr1 sizesr1 sizesr1 s</pre> |          |
| spawns r1                                                                                                    |          |
|                                                                                                    | <u> </u> |
| for Help, press F1                                                                                                    | NUM ,;;  |

26. This is the end of the lab for BigInsight